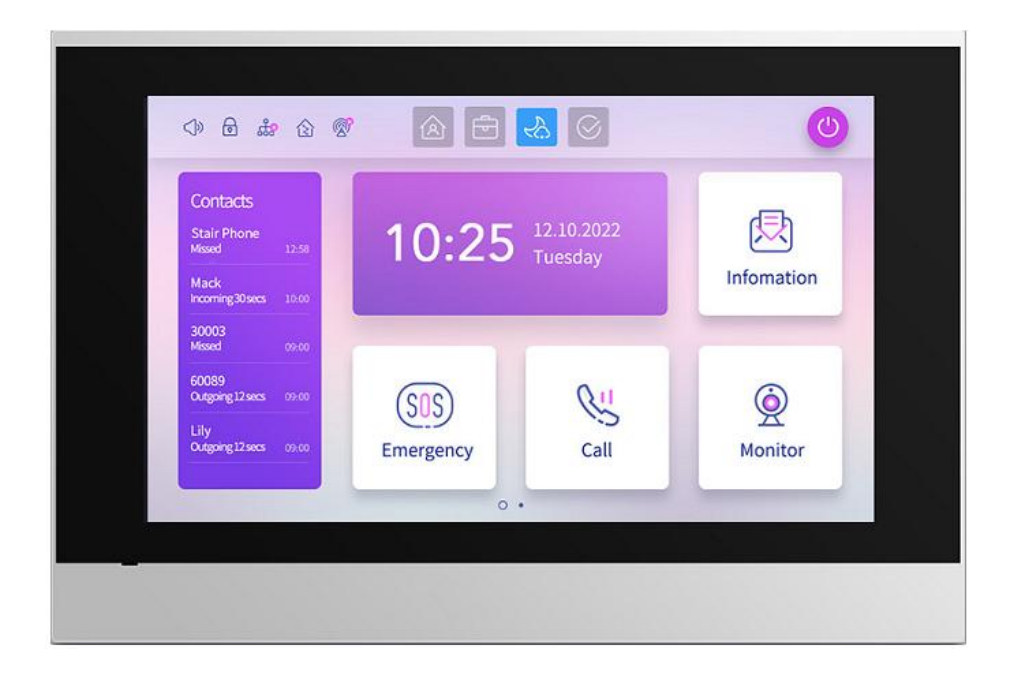

## X67S Doorphone User Manual

| 1 Product Overview 1                     |
|------------------------------------------|
| 1.1 Product Introduction1                |
| 1.2 Interface Introduction2              |
| 2 User Guide                             |
| 2.1 First configuration                  |
| 2.2 Dialing5                             |
| 2.2.1 Outgoing Calls5                    |
| 2.2.2 Incoming Calls6                    |
| 2.2.3 During a call7                     |
| 3 Configuration Tutorial                 |
| 3.1 Accessing the Backend Interface      |
| 3.1.1 Accessing the Device-side Backend8 |
| 3.1.2 Checking the Device IP Address     |
| 3.1.3 Accessing the Web-side Backend9    |
| 3.2 Intercom Configuration10             |
| 3.2.1 Address Book Setting10             |
| 3.2.2 Call Setting12                     |
| 3.2.3 SIP Account Setting14              |
| 3.3 System Logs15                        |
| 3.3.1 Record 15                          |
| 3.3.2 Logs and Packet Grabbing16         |

X67S User Manual

|        | 3.4 System Settings      |
|--------|--------------------------|
| Time17 | 3.4.1 Language, Volume,  |
| 20     | 3.4.2 Network Settings   |
| 21     | 3.4.3 Password Settings  |
| 21     | 3.4.4 Firmware Upgrade   |
|        | 3.4.5 Screen Settings    |
| 23     | 3.4.6 Restart and Reset  |
| 24     | 3.4.7 Call Settings      |
| 24     | 3.4.8 Interface Settings |
| 25     | 3.4.9 Alarm Setting      |
| 27     | 3.4.10 Contacts Page Set |
| 28     | 3.4.11 Device screenshot |
| 29     | 3.5 Advanced Settings    |
| 29     | 3.5.1 Connection Setting |
|        | 3.5.2 Monitor Settings   |
| 33     | 4 IDMC Configuration     |
|        | 4.1 IDMC Platform Login  |
|        | 4.2 Space Management     |
|        | 4.3 Device Management    |
|        | 4.3.1 Adding Devices     |
|        | 4.3.2 Device Unlocking   |

| 4.3.3 Device Configuration          |
|-------------------------------------|
| 5 NexSmart Cloud Platform Settings  |
| 5.1 NexSmart Cloud Platform Login37 |
| 5.2 Project Management38            |
| 5.2.1 Project Management            |
| 5.2.2 Space Management              |
| 5.3 Device Management 40            |
| 5.3.1 Add Device 40                 |
| 5.3.2 Device Unlocking 41           |
| 5.3.3 Device Configuration 42       |
| 5.4 Cloud Platform App Usage43      |
| 5.4.1 Add New User43                |
| 5.4.2 Device Unlocking 44           |
| 5.4.3 Monitoring Device45           |

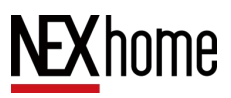

## **1 Product Overview**

## **1.1** Product Introduction

X67S is a 7-inch touchscreen network indoor monitor with audio and video intercom, access control, monitoring and alarm functions. It can be used in applications such as villas, residential buildings, and more. This product supports four configuration methods: direct hardware configuration, backend configuration, IDMC configuration and Nex

Smart Cloud Platform Configuration.

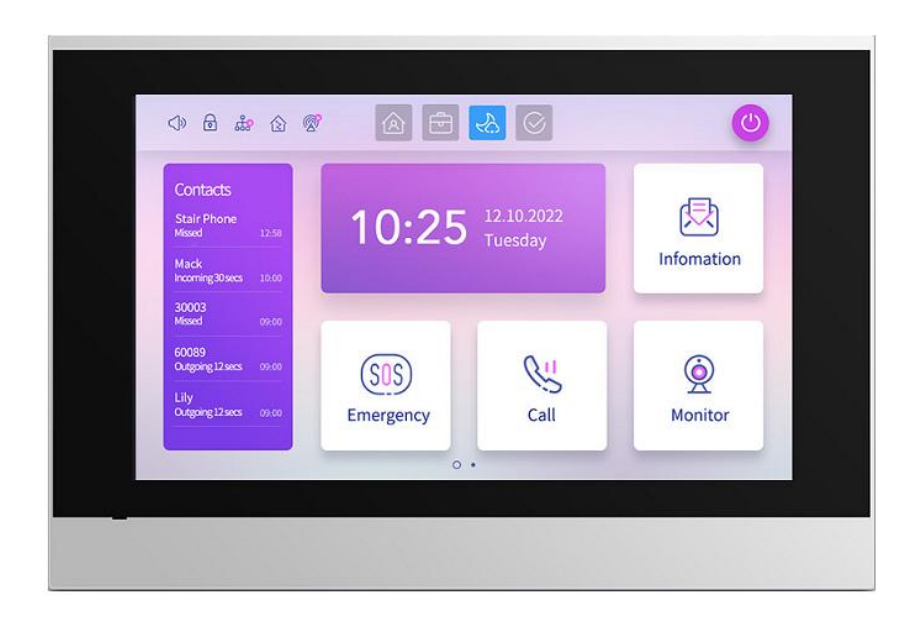

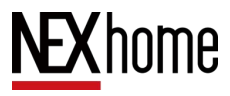

## **1.2** Interface Introduction

**Ethernet (POE) :** Provides both power and network connectivity

12V-15V/GND: External power input

**NO/COM/NC:** Relay control port

**IO1- IO8/GND**: Used to connect eight different alarm sensing devices.

RS485A/B: RS485 port, elevator interface

DO: Alarm output.

BELL: Doorbell

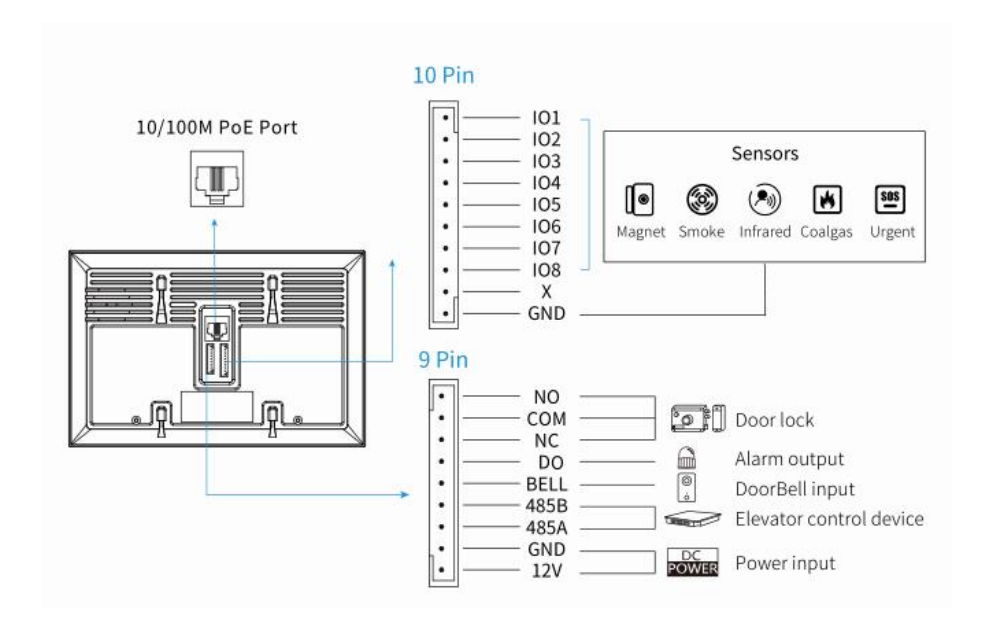

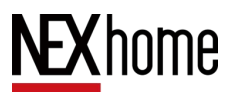

## 2 User Guide

## **2.1** First configuration

When starting the device for the first time, the user must perform language configuration (Simplified Chinese, Traditional Chinese, English,Hebrew), network configuration (DHCP, static IP), connection type setting (Discovery,Cloud), and mode selection (General mode, Doorbell mode, Access mode, Directory mode)

| \$<br>A)> ♣ |                                               | 08:00 |
|-------------|-----------------------------------------------|-------|
|             | Languages                                     |       |
|             |                                               |       |
|             | English                                       |       |
|             | 简体中文                                          |       |
|             | 繁體中文                                          |       |
|             | עברית                                         |       |
|             |                                               |       |
|             |                                               |       |
|             | Next                                          |       |
|             |                                               |       |
| d» ♣        |                                               | 08:00 |
| J» 🖧        | Languages                                     | 08:00 |
| \$\$        | Languages                                     | 08:00 |
| <b>⊲</b> )  | Languages                                     | 08:00 |
| <b>⊲</b> )  | Languages<br>English v                        | 08:00 |
| <b>⊲</b> »  | Languages<br>English v<br>简体中文<br>繁體中文        | 08:00 |
| <b>⊲</b> )  | Languages<br>English v<br>简体中文<br>繁體中文        | 08:00 |
| <b>⊲</b> )  | Languages<br>English イ<br>简体中文<br>繁體中文<br>レレ  | 08:00 |
| <b>⊲</b> )  | Languages<br>English イ<br>简体中文<br>繁體中文<br>レ   | 08:00 |
|             | Languages<br>English イ<br>简体中文<br>繁體中文<br>レンマ | 08:00 |

X67S User Manual

| <b>८</b> ) ಜಿ |               |                  |         | 14:18 |
|---------------|---------------|------------------|---------|-------|
| <             | Select Co     | nnection Mode    |         |       |
|               |               |                  |         |       |
|               | Connect Type: | Disco            | overy > |       |
|               | Name:         | Indoor M         | lonitor |       |
|               | Address:      |                  |         |       |
|               | Call Number:  |                  | 225     |       |
|               | Pair code:    |                  |         |       |
|               |               | Next             |         |       |
| c)) fi        |               |                  |         | 14:18 |
| <             | Associated    | device setting   | s       | Ċ     |
|               | Dovice Name   | мас              | 5       |       |
|               | Device Name   | MAC              |         |       |
|               |               |                  |         |       |
|               |               |                  |         |       |
|               |               |                  |         |       |
|               |               |                  |         |       |
|               |               |                  |         |       |
|               |               | Next             |         |       |
|               |               |                  |         |       |
| 口》 击<br>/     | • · ·         |                  |         | 14:18 |
|               | Associated    | a device setting | S       | 0     |
|               | Device Name   | МАС              |         |       |
|               |               |                  |         |       |
|               |               |                  |         |       |
|               |               |                  |         |       |
|               |               |                  |         |       |
|               |               |                  |         |       |
|               |               | Next             |         |       |
|               |               |                  |         |       |

## 2.2 Dialing

#### 2.2.1 Outgoing Calls

By clicking the **call** button on the main screen, you can enter the call interface. You can directly click the dial button to start the call, or enter the call number or SIP account on the keyboard and click the call button to make the call.Alternatively, you can click on the address book on the main screen and select the device you want to call from the list to initiate the call.

This device supports group calling function, which means it can simultaneously call multiple indoor units. Simply select the group you want to call from the address book

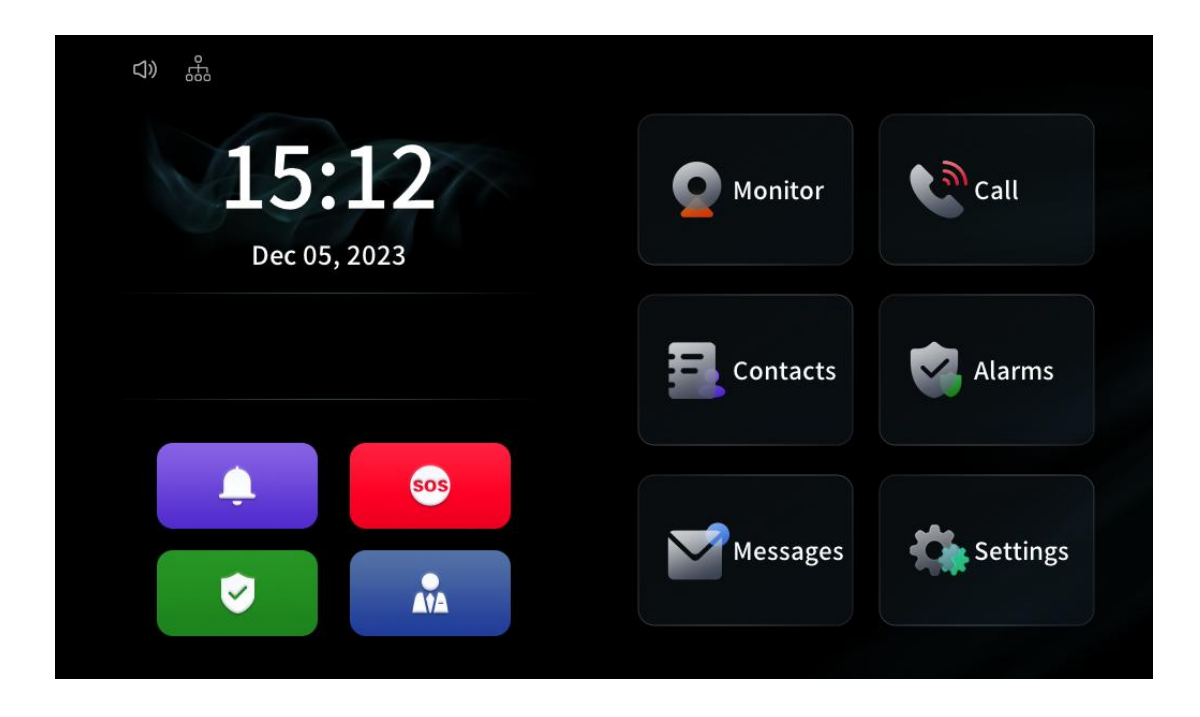

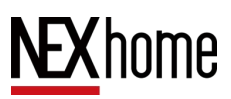

#### 2.2.2 Incoming Calls

When there is an incoming call and automatic answer is not enabled on the web, click the green answer button on the screen to answer the conversation, and click the red hang up button to hang up the call.

| 172.16.2.191 Call in |          |        |  |
|----------------------|----------|--------|--|
|                      |          |        |  |
|                      |          |        |  |
|                      |          |        |  |
|                      |          |        |  |
|                      |          |        |  |
|                      |          |        |  |
|                      | Hang Off | Answer |  |

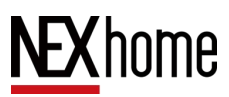

#### 2.2.3 During a call

After clicking the green button to answer, enter the call interface. The volume bar on the right can adjust the call volume. Clicking the red button at the bottom of the interface will end the call.

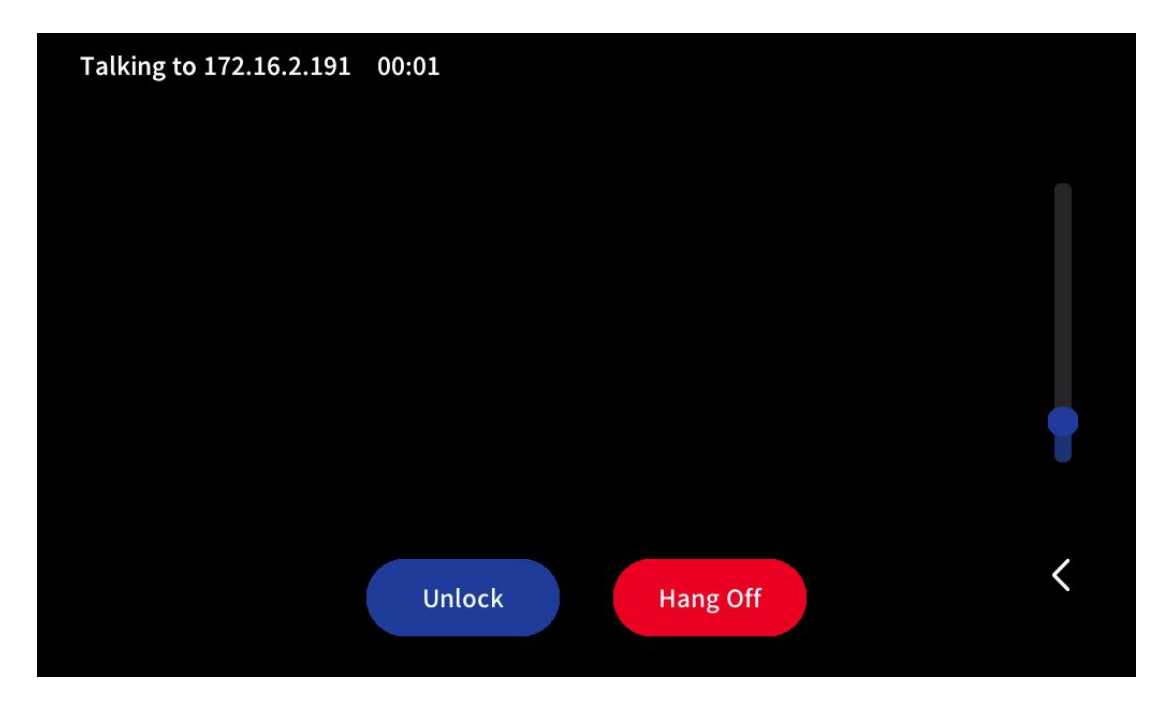

## **3** Configuration Tutorial

## 3.1 Accessing the Backend Interface

#### 3.1.1 Accessing the Device-side Backend

 $(1)\mbox{Click}$  on daling button on the main interface.

②Enter 9999 and call to pop up the project

password menu.

3 Enter the password 3888 and click OK to

enter the device backend interface.

|                |         |            |         | 15:33 |
|----------------|---------|------------|---------|-------|
| <              | Enter P | roject Pas | ssword  |       |
| <) Volume      | 1       | 2          | 3       |       |
| Languages      | 4       | 5          | 6       |       |
| () Time & Date | 7       | 8          | 9       |       |
| C DND          |         | 0          | X       |       |
| () Reboot      | Cancol  |            | Confirm |       |
| Advanced       | Cancer  |            | Commi   |       |

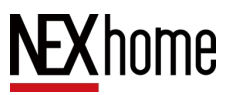

#### **3.1.2 Checking the Device IP Address**

After entering the device backend, click the status information button

| C)) 🖧 🛅     |          | 15:41         |
|-------------|----------|---------------|
| <           | Settings |               |
| ■ Status    | Network  |               |
|             | Туре     | DHCP          |
| 🖆 Display   | IP       | 172.16.2.225  |
| く》) Volume  | Mask     | 255.255.254.0 |
| Languages   | Gateway  | 172.16.3.254  |
| Time & Data | DNS      | 218.85.157.99 |
|             | Account  |               |
| 🕓 DND       | Acct 1   | Disabled      |

to view the device's network address.

#### 3.1.3 Accessing the Web-side Backend

Enter the network address of the device on the webpage, click Enter to enter the web backend login interface, enter the account (default is admin) and password (default is 123456), and click Login to enter the web backend.

|          |              | · |
|----------|--------------|---|
|          | System Login | A |
|          |              |   |
| Password |              |   |
|          | Login        |   |
|          |              |   |
|          |              |   |
|          |              |   |
|          |              |   |
|          |              |   |

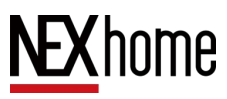

X67S User Manual

| NEXhome                                     | Home                                                                                                    | 🖾 🤹 admin 🗸                                                                                                    |
|---------------------------------------------|----------------------------------------------------------------------------------------------------|----------------------------------------------------------------------------------------------------|
| 22 Home<br>Intercom ✓<br>Access<br>B Record | Device<br>Model : G710S_1.0<br>Hardware Ver : V1.0<br>MAC : 28:75:D6:17:BA:06<br>Software Ver : V6.1.2_B3 | Network<br>Type : dhop<br>IP : 192.168.10.100<br>Gateway : 192.168.10.1<br>Mask : 255.255.55.0<br>DNS : 114.114.114.114 |
| . Device 🗸                                  |                                                                                                    |                                                                                                    |
| ∯ System ∨                                  | Account 1<br>SIP account :<br>Status : Offline<br>Server :                                                | Account 2<br>SIP account :<br>Status : Offline<br>Server :                                                              |
|                                             | Connection                                                                                                |                                                                                                    |

### **3.2** Intercom Configuration

#### 3.2.1 Address Book Setting

In the web backend, you can view existing address books in the intercom address book, and you can click the add button at the top right to add new contacts. The add button at the bottom right can create a new contact group. When creating a new contact, it is necessary to fill in the contact's display name, call number, and SIP number.

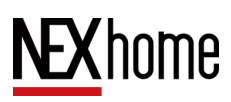

X67S User Manual

Contacts NEXhome Contact  $\vee$ SIP account All B Home Index Contact Name Call number SIP number Group SIP account Тор Source Action Interco grpxf0wxyf3yu b959c8q9rt 01222 Account 1 1 222, building01 No Server Server apowQ6YgV 2 CYX 002 No Default Account 1 Local 001 Account 1 3 YWL **AVxsnsTYLN** No Default Local 1 > Go to 1 Access Total 3 10/page < Group Record Group name Actions Index Source Default 2 1 Local O System 2 Discover Discover e 3 Server Server

After selecting a contact on the left side of the contact list, you can click the delete button in the upper right corner to delete the local contact; After selecting a contact group on the left side of the contact list, you can also click the corresponding delete button on the right side to delete the contact group, which supports batch deletion.

To edit a contact or contact group, you can enter the editing interface by clicking the edit button at the far right of the list.

| Add            | ×                              |
|----------------|--------------------------------|
| * Contact Name |                                |
| * Call number  |                                |
| * SIP number   |                                |
| SIP account    | Account 1 Account 2 IP Calling |
| Group          | Default ~                      |
| Email          |                                |
|                | 🗆 Тор                          |
|                | Submit Cancel                  |

#### 3.2.2 Call Setting

In the web backend, you can view the audio encoding in Intercom-Advanced, set the available encoding, and set the DTMF type and load.

You can also view the call settings in Intercom-Advanced, where you can set the maximum talk time, maximum call-out time, maximum call-in time, whether to enable auto-answer or not, and the delay time for auto-answer. You can also set the DND mode and SOS number.

In Advanced-Auto Answer, you can set whether to activate auto answer and the delay time of auto answer, and you can also set the whitelist for auto answer.

| NEXhome    | Home / Intercom / | Advanced               |                   |                      |
|------------|-------------------|------------------------|-------------------|----------------------|
|            | Audio coding      | I                      |                   |                      |
| 48a Home   |                   |                        |                   |                      |
| Intercom ^ |                   | Alternative coding 0/2 |                   | Available coding 0/2 |
| e orașenta |                   | G722                   |                   | PCMU                 |
| Contacts   |                   | G729                   |                   | PCMA                 |
| Account    |                   |                        | $\langle \rangle$ |                      |
| Advanced   |                   |                        |                   |                      |
| Monitor    |                   |                        |                   |                      |
| Record     | DTMF              |                        |                   |                      |
| . Device 🗸 | Туре              | RFC2833 ~              |                   | Load 101             |
| 🧔 System 🗸 |                   | Save                   |                   |                      |

# $\underline{\textbf{NEX}} home$

X67S User Manual

|              | Call settings          |                        |                         |                |  |
|--------------|------------------------|------------------------|-------------------------|----------------|--|
| NEXhome      | * Maximum talk time    | 5 Alinute              | * Maximum call-out time | 60 Second      |  |
| e®u Home     | * Maximum call-in time | 60 Second              | * Group Calling         | Enabled ~      |  |
| 📞 Intercom 🗠 |                        | Save                   |                         |                |  |
| Contacts     | DND                    |                        |                         |                |  |
| Account      |                        |                        |                         |                |  |
| Advanced     | Enable                 |                        |                         |                |  |
| Monitor      | DND period             | S 00:00 To             | 23:59                   |                |  |
| Record       |                        | Save                   |                         |                |  |
| 📜 Device 🗸   | SOS                    |                        |                         |                |  |
| 🖨 System 🗸   | Call Number 1          |                        | * Call Timeout          | 60s ~          |  |
|              | Call Number 2          |                        | *1.000                  | 1              |  |
|              | Can Humber 2           |                        | 2000                    | · ·            |  |
|              | Call Number 3          |                        | * Long-Press Time       | 2s ~           |  |
| NEXhome      | Auto Answer            | Save                   |                         |                |  |
| alle Home    | Enable                 |                        |                         |                |  |
| 🌜 Intercom 🗠 | * Auto Answer Delay    | 0 Second               |                         |                |  |
| Contacts     | Auto Answer Mode       | Audio                  |                         |                |  |
| Account      |                        |                        |                         |                |  |
| Advanced     | Enable Whitelist       |                        |                         |                |  |
| Monitor      |                        | Save                   |                         |                |  |
| Record       | Auto Answer Whitelis   | t                      |                         |                |  |
| Device ~     | Contact ~              | Q Search               |                         | + Add 💼 Delete |  |
| 🗘 System 🗸   | Index Cor              | ntact Name Call number | SIP number              | Actions        |  |
|              |                        | 1                      | No Data                 |                |  |
|              |                        |                        |                         |                |  |
|              |                        |                        | Tetal 0 40/mens /       | Dete 1         |  |

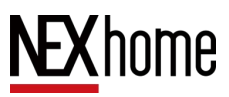

#### 3.2.3 SIP Account Setting

In the device backend, enter the **Advanced** settings, click the **Account Setting** button to set the SIP account information.

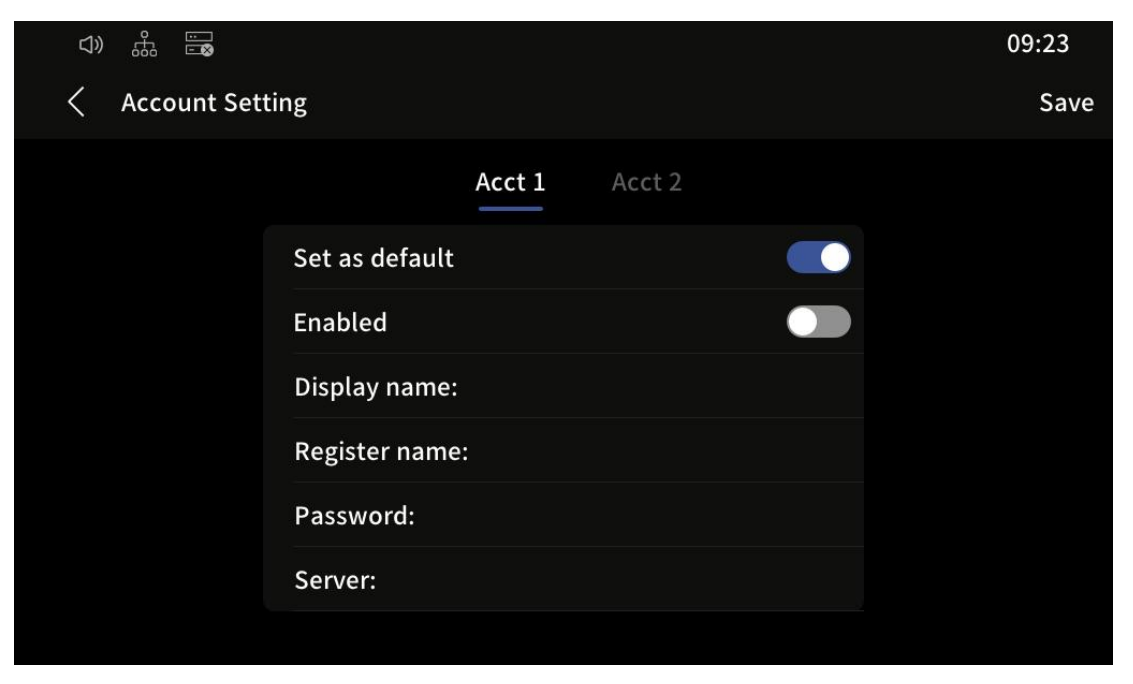

In the web backend, you can set up a SIP account in the intercom

account.

| NEXhome      | Home / Intercom / Ac | count |                 |                |   |
|--------------|----------------------|-------|-----------------|----------------|---|
|              | Account 1            |       |                 | Status:Offline |   |
| 860 Home     |                      |       |                 |                |   |
| 📞 Intercom 🗠 | Enabled              |       | As Default      |                |   |
| Contacts     | * Display name       |       | * Password      |                |   |
| Account      | * Register name      |       | * Port          | 5060           | ~ |
| Advanced     | * Server             |       | * Reg. Interval | 180            | ~ |
| RTSP         | Туре                 | UDP   |                 |                |   |
| Access       | Proxy Server         |       |                 |                |   |
| Record       | Proxy Server         | 5060  | <u>∼</u> .      |                |   |
| Device V     | port                 |       |                 |                |   |
| 🗗 System 🗸   | Proxy Server         |       |                 |                |   |
|              | Enable               |       |                 |                |   |
|              |                      | Save  |                 |                |   |

### 3.3 System Logs

#### 3.3.1 Record

In the web backend, various records of the device can be viewed

in the **Record**, including the following:

Call record: Record of the calling party and the record of being

called

Alarm Record: Device alarm record including magnet alarm and

dismantle alarm

| NFXhome        | Home / Re    | cord           |                |              |          |                     |          | 🛯 🖁 admin |
|----------------|--------------|----------------|----------------|--------------|----------|---------------------|----------|-----------|
| <b>NEXIONC</b> | Unlock recor | rd Call record | Alarm record   |              |          |                     |          |           |
| £30⊌ Home      | Туре         | All 🗸          | Name 🗸         |              | Start To | End                 | Q Search |           |
| 🌜 Intercom 🗸   |              |                |                |              |          |                     |          |           |
| Access         | Index        | Name           | Content        | Туре         | Door     | Time                | Status   |           |
| Descered       | 1            |                |                | PIN          |          | 2023-09-04 17:41:48 | Failure  |           |
| Record         | 2            | 192.168.10.102 | #              | Call         | С        | 2023-09-04 17:41:04 | Success  |           |
| Device 🗸       | 3            | 192.168.10.102 | #              | Call         | В        | 2023-09-04 17:41:03 | Success  |           |
| 🛟 System 🗸     | 4            | 192.168.10.102 | #              | Call         | А        | 2023-09-04 17:41:03 | Success  |           |
|                | 5            | engineer       | #              | Edge gateway | А        | 2023-09-01 17:57:27 | Success  |           |
|                | 6            |                | 9999           | PIN          |          | 2023-09-01 17:28:28 | Failure  |           |
|                | 7            | Indooror       | 192.168.10.100 | Remote       | А        | 2023-08-29 17:01:35 | Success  |           |
|                | 8            | Indooror       | #              | Call         | C        | 2023-08-29 17:01:27 | Success  |           |
|                | 9            | Indooror       | #              | Call         | В        | 2023-08-29 17:01:27 | Success  |           |
|                | 10           | Indooror       | #              | Call         | А        | 2023-08-29 17:01:27 | Success  |           |

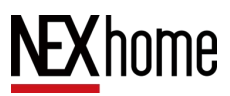

### 3.3.2 Logs and Packet Grabbing

In the backend of the web side ,enter System - Log setting, you

can export the logs in .tgz zip format which can also be grabbed.

| NEXhome      | Home / System / Log       |  |
|--------------|---------------------------|--|
| NEXHOLIC     | Base                      |  |
| 🕰 Home       |                           |  |
| 📞 Intercom 🖂 | Export Log 👱 Export       |  |
| Access       | PCAP                      |  |
| Record       | Network Interface eth0 ~  |  |
| 📜 Device 🗸   | Command Default Command ~ |  |
| Ø System ^   | Pcap Start Pcap           |  |
| Basic        | Export 🔟 Export           |  |
| Network      |                           |  |
| Security     |                           |  |
| Upgrade      |                           |  |
| Log          |                           |  |

## 3.4 System Settings

#### 3.4.1 Language, Volume, and Time

On the device backend page, click on Languages settings to change the device display language. Currently, it supports Simplified Chinese, Traditional Chinese, English, and Hebrew. Click on the Volume settings to set the call volume, prompt volume, touch volume and alarm volume, it is also possible to change the device's call ringtone and incoming call ringtone. Click on **Time&Data** settings to set the time zone and the time server to connect to. You can also cancel automatic settings and manually set the device time instead.

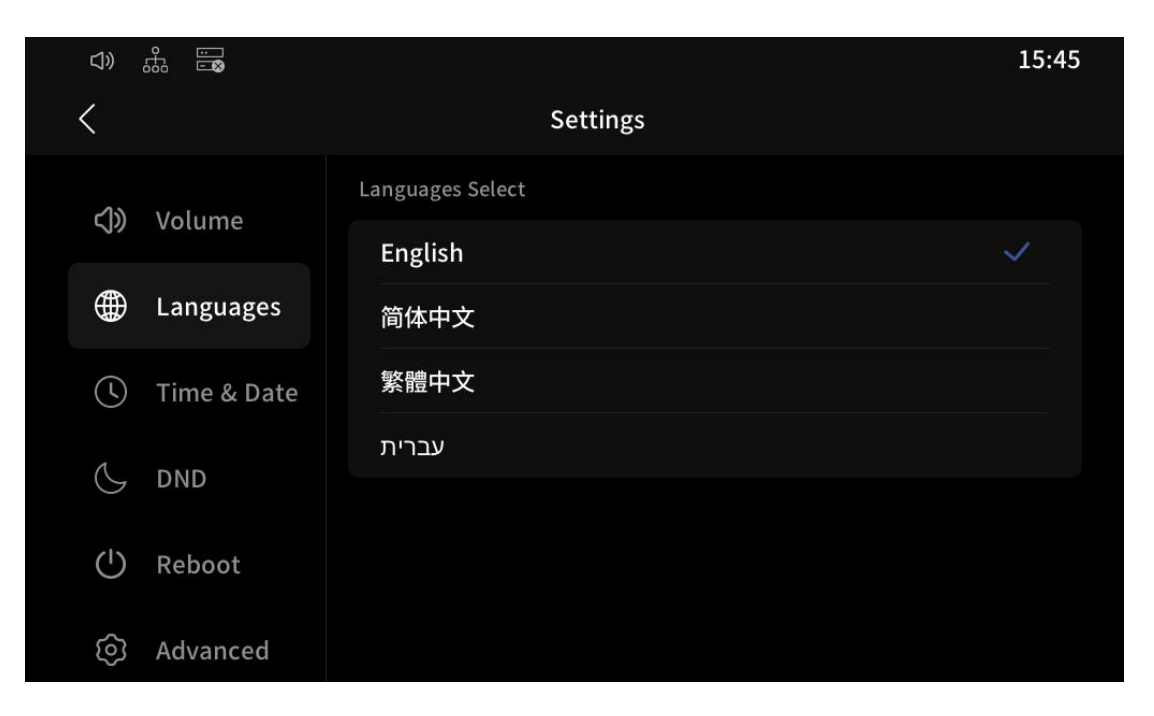

X67S User Manual

| ⊲»                                                                                                    | Settings                                                                 | 15:45                                   |
|----------------------------------------------------------------------------------------------------|--------------------------------------------------------------------------|-----------------------------------------|
|                                                                                                    | Languages Select                                                         |                                         |
| <b>幻》</b> Volume                                                                                                    | Languages Select                                                         |                                         |
| •                                                                                                    | English                                                                  | <b>V</b>                                |
| Hanguages                                                                                                    | 简体中文                                                                     |                                         |
| 🕚 Time & Date                                                                                                    | 繁體中文                                                                     |                                         |
|                                                                                                    | עברית                                                                    |                                         |
| G DND                                                                                                    |                                                                          |                                         |
| () Reboot                                                                                                    |                                                                          |                                         |
| ලි Advanced                                                                                                    |                                                                          |                                         |
|                                                                                                    |                                                                          |                                         |
|                                                                                                    |                                                                          | 15:45                                   |
| <>>> .∰ .∰                                                                                                    | Settings                                                                 | 15:45                                   |
| ↓) 品 篇                                                                                                    | Settings                                                                 | 15:45                                   |
| A) 品 局<br>< < C) Volume                                                                                                    | Settings<br>Time & Date<br>Auto Time & Date                              | 15:45                                   |
| <ul> <li>↔ 品 副</li> <li></li> <li></li> <li>✓ Volume</li> <li></li> <li></li> <li></li> <li>Languages</li> </ul>                                                                                                    | Settings<br>Time & Date<br>Auto Time & Date<br>Time Zone:                | 15:45                                   |
| <ul> <li>↔ ♣ ➡</li> <li>♦ Volume</li> <li>♦ Languages</li> </ul>                                                                                                    | Settings<br>Time & Date<br>Auto Time & Date<br>Time Zone:                | 15:45<br>Asia/Shanghai >                |
| <ul> <li>↔ ♣ ➡</li> <li>♦ Volume</li> <li>♦ Languages</li> <li>♦ Time &amp; Date</li> </ul>                                                                                                    | Settings<br>Time & Date<br>Auto Time & Date<br>Time Zone:<br>NTP server: | 15:45<br>Asia/Shanghai ><br>172.16.2.72 |
| <ul> <li>↔ ↔ ↔</li> <li>↔ Volume</li> <li>↔ Languages</li> <li>↔ Time &amp; Date</li> <li>↔ DND</li> </ul>                                                                                                    | Settings<br>Time & Date<br>Auto Time & Date<br>Time Zone:<br>NTP server: | 15:45<br>Asia/Shanghai ><br>172.16.2.72 |
| <ul> <li>↔ ♣ ➡</li> <li>♦ Volume</li> <li>♦ Languages</li> <li>♦ Time &amp; Date</li> <li>♦ DND</li> </ul>                                                                                                    | Settings<br>Time & Date<br>Auto Time & Date<br>Time Zone:<br>NTP server: | 15:45<br>Asia/Shanghai ><br>172.16.2.72 |
| <ul> <li>↔ ↔ ⊕</li> <li>♦ ♦</li> <li>♦ ♦<th>Settings<br/>Time &amp; Date<br/>Auto Time &amp; Date<br/>Time Zone:<br/>NTP server:</th><th>15:45<br/>Asia/Shanghai &gt;<br/>172.16.2.72</th></li></ul> | Settings<br>Time & Date<br>Auto Time & Date<br>Time Zone:<br>NTP server: | 15:45<br>Asia/Shanghai ><br>172.16.2.72 |

In the web side, you can set the language of the web in the upper right corner of the page, which supports Simplified Chinese, Traditional Chinese and English. In System-Basic Settings, you can set the language of web and device, and you can also set the Time zone and NTP server, also there are two ways of automatic time

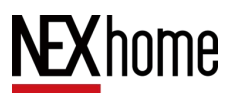

calibration and manual time calibration. In Device-Sound Settings,

you can set the call volume, prompt volume, touch volume and alarm volume.

| NEXhome        | Home / System / Ba   | sic                   |
|----------------|----------------------|-----------------------|
| NEXHOINE       | Language             |                       |
| ø3e Home       |                      |                       |
| 🌜 Intercom 🗸   | WEB                  | English V             |
| B Record       | Device               | English v             |
|                | Time                 |                       |
| Device ^       |                      |                       |
| Display        | Timing mode 💿        | Auto O Manual         |
| Sound          | Date settings        | © 2023-12-07 16:40:59 |
| Alarm          | Time zone            | Asia/Shanghai ~       |
| Connection     | NTP server           | 172.16.2.72           |
| 🖨 System 🗠     |                      | Save                  |
| Basic          | Daylight saving      | g time                |
| Network        |                      |                       |
| Security       | Func enable          | Disable v             |
|                | Home / Device / Sour | nd                    |
| NEXhome        |                      |                       |
|                | Volume               |                       |
| 469 Home       | Call Vol.            | - 1 +                 |
| 📞 Intercom 🗸 🗸 |                      |                       |
| Record         | Prompt Vol.          |                       |
| Device         | Touch Vol.           | - 1 +                 |
| Display        |                      | Save                  |
| Sound          | Ringtone             |                       |
| Alarm          | Call tone            | callout.mp3 ~         |
| Connection     | Ring tone            | incoming.mp3 v        |
| 🗘 System 🗠     | Upload Ringtone      | Select ringtone file  |
| Basic          |                      |                       |
| Network        |                      | Upload                |

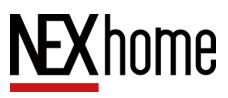

#### 3.4.2 Network Settings

In the device **advanced** setting, click on **Address** setting to change the current network settings and select DHCP or static IP settings.

| ¢» t‰ ⊡⊗      |       |        |        | 16:54 |
|---------------|-------|--------|--------|-------|
| < Set Network |       |        |        |       |
|               |       |        |        |       |
|               | Туре: | 🗹 DHCP | STATIC |       |
|               |       |        |        |       |
|               |       |        |        |       |
|               |       |        |        |       |
|               |       |        |        |       |
|               |       |        |        |       |
|               |       |        |        |       |

In the **System-Network** settings on the web side, you can also choose

| NEXhome      | Home / System / | Network       | 🛯 📲 admin |
|--------------|-----------------|---------------|-----------|
| NEXHOLIC     | Ethernet        |               |           |
| 📞 Intercom 🗸 | Туре            | • DHCP STATIC |           |
| Record       | * IP            |               |           |
| Device ^     | * Mask          | 255.255.254.0 |           |
| Display      | * Gateway       | 172.16.3.254  |           |
| Sound        | * DNS           |               |           |
| Alarm        |                 | Save          |           |
| Connection   |                 | Save          |           |
| O System ^   |                 |               |           |
| Basic        |                 |               |           |
| Network      |                 |               |           |
| Security     |                 |               |           |

DHCP or static IP settings.

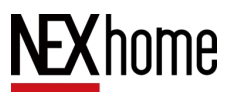

#### 3.4.3 Password Settings

In the **System-Security** settings on the web side, the password for logging into the web interface can be changed.

| Ho | me / System / Securi | У    |  |
|----|----------------------|------|--|
|    | Change Password      |      |  |
|    | * Old password       |      |  |
|    | * New password       |      |  |
|    | * Confirm password   |      |  |
|    |                      | Save |  |

#### 3.4.4 Firmware Upgrade

In the **System-Upgrade** of the web side, you can view the current version number of the device and use the .bin file to upgrade the device software.

| NEXhome      | Home / System / Upgrade      |
|--------------|------------------------------|
| NEXHOLIC     | Basic                        |
| 📞 Intercom 🗸 | Model X67S                   |
| Record       | Hardware Ver V1.0            |
| Device ^     | Software Ver V6.1.4_37       |
| Display      | Upgrade File Choose bin file |
| Sound        | Upgrade                      |
| Alarm        | Control                      |
| 🗘 System 🗠   | Reboot Reboot                |
| Basic        | Factory reset Reset          |
| Network      |                              |
| Security     |                              |
| Upgrade      |                              |

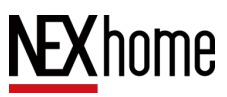

#### 3.4.5 Screen Settings

On the backend of the device side, click the **Display** button to set the standby mode and standby time of the device, and also to change the brightness of the screen.

| d))                                                                                                    | 666<br>100<br>100<br>100<br>100<br>100<br>100<br>100<br>100<br>100 |                 | 17:01 |
|----------------------------------------------------------------------------------------------------|--------------------------------------------------------------------|-----------------|-------|
| <                                                                                                    |                                                                    | Settings        |       |
| ≞                                                                                                    | Status                                                             | Display         |       |
| 1                                                                                                    | Display                                                            | Brightness      | Ċ.    |
| <br><br><br><br><br><br><br><br><br><br><br><br><br><br><br><br><br><br><br><br><br><br><br><br><br><br><br><br> | Volume                                                             | Standby Time 1- | nin > |
|                                                                                                    | Languages                                                          | Standby Mode    | ark > |
| Ś                                                                                                    | Time & Date                                                        |                 |       |
| 6                                                                                                    | DND                                                                |                 |       |

In Device - Display Settings - Basic of the web side backend, you can also set the brightness of the device screen, the standby time and the standby mode.

| NEXhome      | me / Device / Display                   |
|--------------|-----------------------------------------|
| NEXHOILE     | Basic                                   |
| £2∎ Home     | Brightness 5                            |
| 🌜 Intercom 🗸 | Standby time 60-sec ~                   |
| Access       | Standby mode Dark V                     |
| Record       |                                         |
| Device       | Homepage                                |
| Display      |                                         |
| Sound        | Language 🗹 English 🛛 简体中文 🛛 繁體中文 🔽 עברת |
| Light        | Info Window Device Addr. $\sim$         |
| Input-Output | Sinve                                   |
| Connection   | Mode                                    |
| 🖨 System 🗸   | Mode General Mode V                     |
|              |                                         |
|              |                                         |

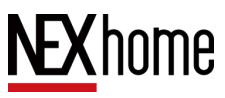

#### 3.4.6 Restart and Reset

In the device backend, click the **Reboot** button to restart the device.In the **advanced** setting, click the **Reset** button to reset the device.

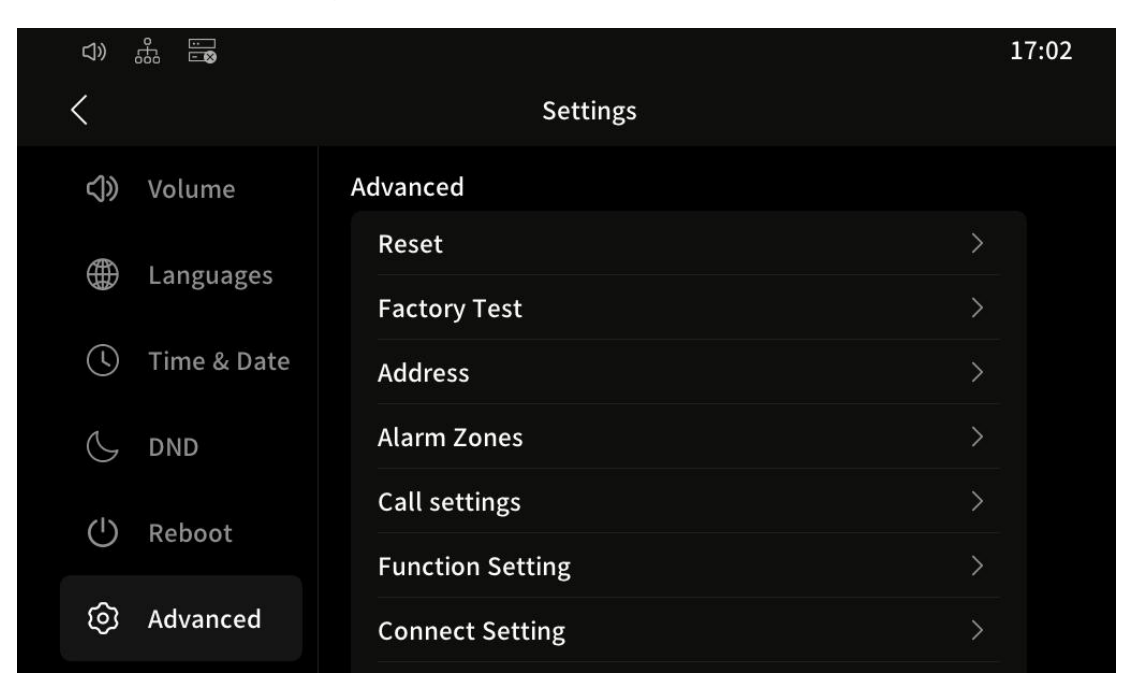

In the System-Upgrade section of the web side, the device can be

reboot or reset.

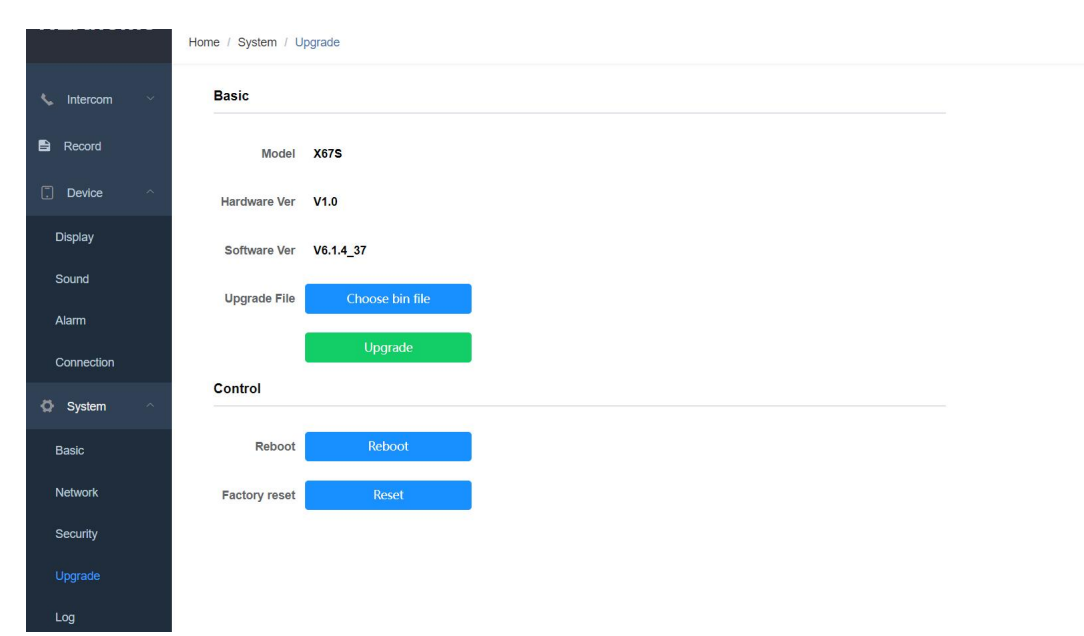

#### 3.4.7 Call Settings

In the **advanced** setting of the device backend, press **Call Settings** to set whether or not to answer automatically and the delay time for automatic answering.

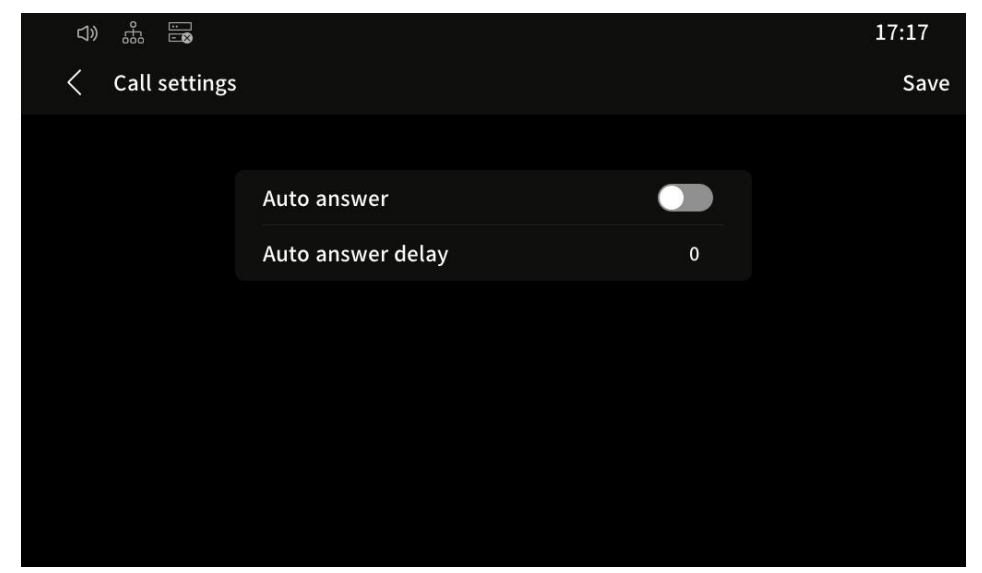

#### 3.4.8 Interface Settings

In the **advanced** setting of the device backend, click on **Function Setting**, and you can set the buttons and shortcut actions of the main interface of the device.

| 이 럆 🗟      | Satting        |          |   | 17:18<br>Save |
|------------|----------------|----------|---|---------------|
| < Function | Setting        |          |   | Save          |
|            |                |          |   |               |
|            | Function 1     | Monitor  | > |               |
|            | Function 2     | Call     | > |               |
|            | Function 3     | Contacts | > |               |
|            | Function 4     | Alarms   | > |               |
|            | Function 5     | Messages | > |               |
|            | Quick Action 1 | DND      | > |               |
|            | Quick Action 2 | SOS      | > |               |
|            |                |          |   |               |

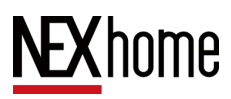

In the **Device-Display-Homepage** section of the web side, It can also change the main interface of the device and change the icons of the buttons. In the **talk page**, you can change the UI of the call screen, add a keypad or capture button.

| NEXhome    |              | Save     |   |             |        |           |        |  |
|------------|--------------|----------|---|-------------|--------|-----------|--------|--|
| Home       | page         |          |   |             |        |           |        |  |
| Home       |              |          |   |             |        |           |        |  |
| Intercom V | Fuctinon1    | Monitor  |   |             |        |           |        |  |
|            | Fuctinon2    | Call     |   |             |        |           |        |  |
| Record     | Eventine and | Contract |   |             |        |           |        |  |
| Device ^   | Fucunons     | Contact  | ~ |             |        |           |        |  |
| Display    | Fuctinon4    | Alarm    |   |             |        |           |        |  |
| Sound      | Fuctinon5    | Message  |   |             |        |           |        |  |
|            |              |          |   |             |        |           |        |  |
| larm       | Shortcut 1   | DND      |   |             |        |           |        |  |
| Connection | Shortcut 2   | SOS      |   | Icon        | •      | <u>تق</u> |        |  |
| System ^   |              |          |   | •           |        |           |        |  |
| asic       | Shortcut 3   | Alarm    |   |             |        |           |        |  |
| Nishush    | Shortcut 4   | Call     |   | Call-Action | Select |           | Icon 🔒 |  |
| NELWOIK    |              |          |   |             |        |           | •      |  |
| Security   |              | Save     |   |             |        |           |        |  |

#### 3.4.9 Alarm Setting

In the **advanced** settings on the device backend, click **Alarm Zones** to set the parameters of the zone manually, and you can change the area, type, alarm mode, alarm type, and status.

| <b>⊅</b> ) ∰ | - 8     |       |            |                |        | 17:09 |
|--------------|---------|-------|------------|----------------|--------|-------|
| < Alar       | m Zones |       |            |                |        | Save  |
| Zone         | Area    | Туре  | Alarm Mode | Alarm Type     | Status |       |
| 1            | Gate >  | PIR > | 3-State >  | High Level $>$ | Close  | >     |
| 2            | Gate >  | PIR > | 3-State >  | High Level $>$ | Close  | >     |
| 3            | Gate >  | PIR > | 3-State >  | High Level $>$ | Close  | >     |
| 4            | Gate >  | PIR > | 3-State >  | High Level $>$ | Close  | >     |
| 5            | Gate >  | PIR > | 3-State >  | High Level $>$ | Close  | >     |
| 6            | Gate >  | PIR > | 3-State >  | High Level $>$ | Close  | >     |
| 7            | Gate >  | PIR > | 3-State >  | High Level >   | Close  | >     |
|              |         |       |            |                |        |       |

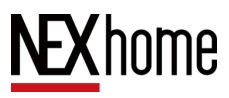

In the **Device-Alarm** on the web side,the parameters of the defence zones can also be set

| NEXhome      | Home / Device | / Alarm      |      |   |     |    |         |     |             |   |         | 🗚 🚦 adm | in , |
|--------------|---------------|--------------|------|---|-----|----|---------|-----|-------------|---|---------|---------|------|
| NEXHome      | Defence       | Area Setting |      |   |     |    |         |     |             |   |         |         |      |
| 88 Home      |               |              |      |   |     |    |         |     |             |   |         |         |      |
| 📞 Intercom 🗸 | Index         | Zone         | Area | 3 | Тур | pe | Alarm M | ode | Alarm Typ   | е | Status  |         |      |
| Description  | 1             | 1            | Gate |   | PIR |    | 3-State |     | High Level  |   | Disable |         |      |
| Record       | 2             | 2            | Gate |   | PIR |    | 3-State |     | High Level  |   | Disable |         |      |
| Device ^     | 2             | 2            | Cata |   | DID |    | 2 State |     | High Lovel  |   | Dicable |         |      |
| Display      | 5             | 3            | Gate |   | PIK |    | 5-State |     | Fligh Level |   | Disable |         |      |
| Sound        | 4             | 4            | Gate |   | PIR |    | 3-State |     | High Level  |   | Disable |         |      |
| Alarm        | 5             | 5            | Gate |   | PIR |    | 3-State |     | High Level  |   | Disable |         |      |
| Connection   | 6             | 6            | Gate |   | PIR |    | 3-State |     | High Level  |   | Disable |         |      |
| 🗘 System 🗠   | 7             | 7            | Gate |   | PIR |    | 3-State |     | High Level  |   | Disable |         |      |
| Basic        | 8             | 8            | Gate |   | PIR |    | 3-State |     | High Level  |   | Disable |         |      |

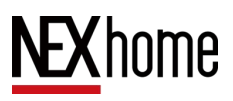

#### 3.4.10 Contacts Page Settings

In the **Device-display** on the web side, You can choose whether to display the group name in the address book, You can also choose whether to enable the address book search function.

| NEXhome        | Icon 🛞 🛞                 |
|----------------|--------------------------|
| 88a Home       |                          |
| 🌜 Intercom 🗸 🗸 |                          |
| Access         | Contacts Page            |
| Record         |                          |
| Device         | Group Name Disable ~     |
|                | Contacts Disable v       |
| Sound          | Search                   |
| Light          | Save                     |
| Input-Output   | Other Setting            |
| Connection     |                          |
| 🖨 System 🗸     | Export Export Screenshot |

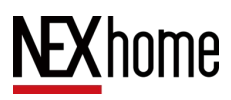

#### **3.4.11 Device screenshot**

In the Device-Display Settings of the web side backend, in the Other Setting section, click the Export screenshot button to export the image of the current interface of the device.

| NEXhome        | Icon 🛞 🛞                        |
|----------------|---------------------------------|
| £36 Home       |                                 |
| 🌜 Intercom 🗸 🗸 |                                 |
| Access         | Contacts Page                   |
| Record         |                                 |
| Device ^       | Group Name Disable ~<br>Display |
|                | Contacts Disable ~              |
| Sound          | Search                          |
| Light          | Save                            |
| Input-Output   | Other Setting                   |
| Connection     |                                 |
| 🖨 System 🗸     | Export Export Screenshot        |

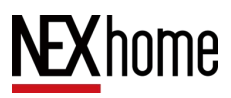

## **3.5** Advanced Settings

#### 3.5.1 Connection Settings

In the **advanced** setting of device backend, click the **Connection** Settings button, Select the type of connection (Discovery or cloud ), you can modify the name, address, and call number of the device, select whether to enable pair code, and you can select the type of discovery for the device, unselected device types will not be added to the address book through discovery.

| \$<br>\$<br>\$<br>\$<br>\$<br>\$<br>\$<br>\$<br>\$<br>\$<br>\$<br>\$<br>\$<br>\$<br>\$<br>\$<br>\$<br>\$<br>\$ |                 |                      | 17:35       |
|----------------------------------------------------------------------------------------------------|-----------------|----------------------|-------------|
| <                                                                                                    | Connect Setting | Associated device se | ttings Save |
|                                                                                                    |                 |                      |             |
|                                                                                                    | Connect Type:   | Discovery >          |             |
|                                                                                                    | Name:           | 星网天合A7栋01单元1层01房     |             |
|                                                                                                    | Address:        | 星网天合A7栋01单元1层01房     |             |
|                                                                                                    | Call Number:    | 0101010101           |             |
|                                                                                                    | Pair code:      |                      |             |
|                                                                                                    | Discovery type: |                      |             |
|                                                                                                    |                 |                      |             |

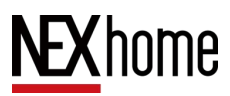

#### Click Associated device settings at the top to modify the parameters

|   |                 |                 |             | 17:36 |
|---|-----------------|-----------------|-------------|-------|
| < | Connect Setting | Associated devi | ce settings | Ċ     |
|   | Device Name     | МАС             |             |       |
|   | Doorbell        | 2875D81797A8    | Settings >  |       |
|   |                 |                 |             |       |
|   |                 |                 |             |       |
|   |                 |                 |             |       |
|   |                 |                 |             |       |
|   |                 |                 |             |       |
|   |                 |                 |             |       |

of the devices currently associated to it.

In the web backend, you can also change the device's connection settings by clicking **Device-Connection** Settings.

| NEXhome      | Home / Device / Connection                                   |  |
|--------------|--------------------------------------------------------------|--|
| NEXHOME      | Base                                                         |  |
|              | Conn Tune Discours                                           |  |
| Contacts     | ourse the process                                            |  |
| Account      | * Device Name                                                |  |
| Advanced     | Device Addr.                                                 |  |
|              | * Call number                                                |  |
| Access       | Pair Code Select ~                                           |  |
| Record       | Discover Type   IDMC   Doorphone   Indoor Monitor   Doorbell |  |
| Device ^     | Smart Hub                                                    |  |
| Display      | Save                                                         |  |
| Light        |                                                              |  |
| Input-Output |                                                              |  |
|              |                                                              |  |

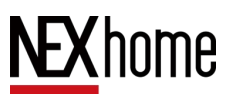

#### 3.5.2 Monitor Settings

In the main interface of the device, click the Monitor button, and in **Door Unit**, you can check the doorway machines connected to the current device. In **camera**, click the plus button in the upper right corner, you can manually add the camera, by entering the rtsp address can be, the url format is rtsp://{usr}:{pwd}@{ip}:5541/stream/main, for our brand of gateway machine, you can also fill in the ip address as well as the user name and password, you can automatically get to the camera video stream! For our brand of door openers, you can also just fill in the ip address and user name and password to get the camera video stream automatically. In **Screenshot**, you can view the screen captured during a video call.

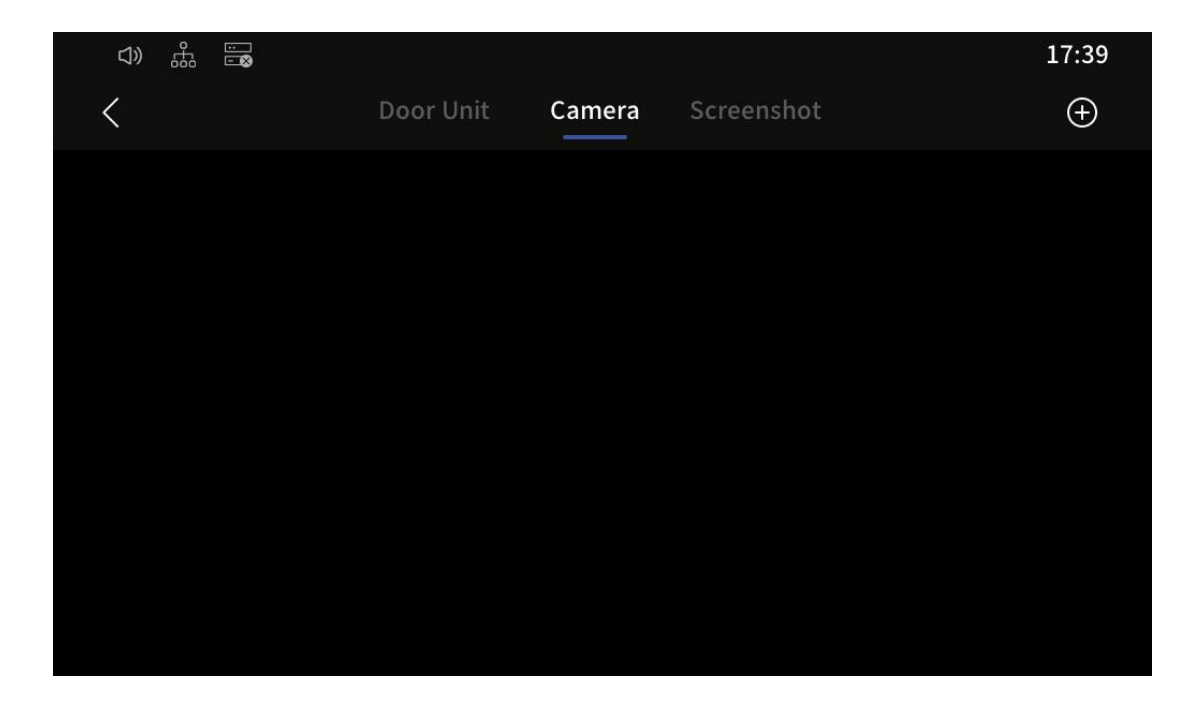

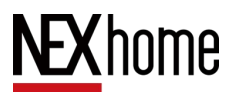

In the web backend, click Intercom-Monitor, you can check the access

control dcvices that are currently associated to it.

| NEXhome      | Home / Intercom / Monitor |               | A                             |
|--------------|---------------------------|---------------|-------------------------------|
| NEAHOINE     | Door Unit                 |               |                               |
| 🕸 Home       | Index Device Name         | Source        | 1101                          |
| 📞 Intercom 🗠 |                           | No Data       | UIL                           |
| Contacts     |                           |               |                               |
| Account      |                           | Total 0 20/pa | ge $ \lor $ < 1 $ > $ Go to 1 |
| Advanced     |                           |               |                               |
| Monitor      |                           |               |                               |
| Record       |                           |               |                               |
| Device ^     |                           |               |                               |

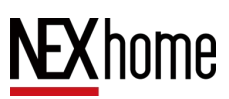

# **4 IDMC Configuration**

IDMC (Device Management Center Based on SIP Protocol) is mainly used for community resident management centers. The IMDC platform is deployed in a local area network, allowing administrators to manage buildings, personnel, device, access control, intercom, and information comprehensively.

## 4.1 IDMC Platform Login

After installing the IDMC platform, double-click to open IDMC.exe and enter the IDMC platform webpage.

Enter account: engineer ;password: StarNetNexhome, click on Login to enter the IDMC platform interface.

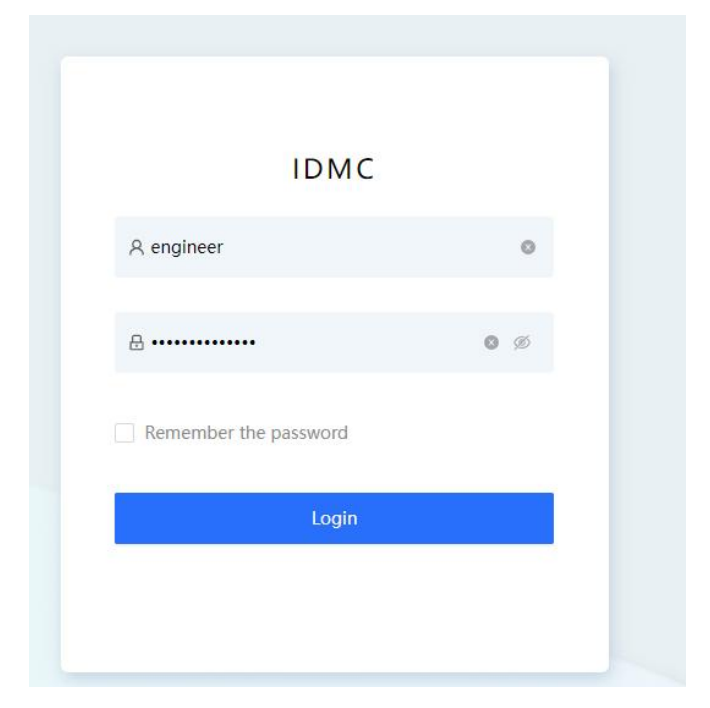

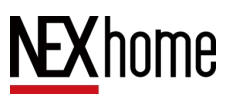

## 4.2 Space Management

In the space management of the IDMC platform, click the **Add** button, fill in the space name and other information, and click to confirm the creation of the space.

|                        | 1                                         |           |       |        |                |                         |
|------------------------|-------------------------------------------|-----------|-------|--------|----------------|-------------------------|
|                        |                                           |           |       |        |                |                         |
| NEXhome                | 8                                         |           |       |        |                | 0 @ engineer -          |
| O Spiere               | Space Name:   Providentine the Space Name |           |       |        |                | Seatth Farst            |
| () leaves              | Add -Selk Add -Delete Balk Inquist Export |           |       |        |                |                         |
| E Devices -            | Spare Name                                | Full Name | Level | Space# | Contact Number | Action                  |
| 2: Acces Control       | 0 f                                       | 4         | - ñ   |        |                | Details - Ealt - Deter- |
| 0-Video Intercom 🛛 =   |                                           |           |       |        |                |                         |
| <u>ii</u> Non Genter — |                                           |           |       |        |                |                         |
| 🗈 Permissions 👘 👻      |                                           |           |       |        |                |                         |
| © System               |                                           |           |       |        |                |                         |
|                        |                                           |           |       |        |                |                         |
|                        |                                           |           |       |        |                |                         |
|                        |                                           |           |       |        |                |                         |
|                        |                                           |           |       |        |                |                         |
|                        |                                           |           |       |        |                |                         |

| Upper Level:    | Please select the upper level $\mathbf{v}$                               |
|-----------------|--------------------------------------------------------------------------|
| * Space Name :  | Please enter the Space Name                                              |
| Floor Info:     | Please enter the Floor info                                              |
| Space#:         | Please enter the Space#<br>This code is used to generate the call number |
| Contact Number: |                                                                          |

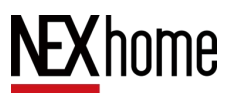

## 4.3 Device Management

#### 4.3.1 Adding Devices

In the **Devices-Devices** section of the IDMC platform, click the **Discover** button (1) and the system will automatically search for devices under the same local area network. Click the add button to the right of the device name to add, set the associated space and device name for the device, and click save to add the device to that space.

| Thome Terrist / Devices |                                                                                                    |                |                |                |               | ٥                  | @ vrcirw |
|-------------------------|----------------------------------------------------------------------------------------------------|----------------|----------------|----------------|---------------|--------------------|----------|
| Space Structure         | All Lattier Bathine Patte                                                                                | e Unit Machine |                |                |               |                    |          |
| urs j                   | Name w South.                                                                                            | Online Status  | nie State V    |                |               | Search             | Ferr     |
| Koes -                  | And Discover More                                                                                        | laeration. V   |                |                |               |                    |          |
| Aces :                  |                                                                                                    |                | 1007 100-00    |                | Online o      | Annal an           |          |
| name :                  | nare                                                                                                    | -9.pe          | WHC HOPDI      | FADTS          | Status 52     | uperation          |          |
| ane coge                | 122222                                                                                                   | Ladder Mathine | 26730617000    | 182.168.00.162 | A COURT O     | Unick Cytal        | Non      |
| CANNEL TO               | 142154214                                                                                                | Labber Machine | 2673Die:78406  | 182.168.00.100 | • Online Q    | United Cythi       | Meet     |
| o Intencom - *          |                                                                                                    | Logina Marking | Witnesdana     | 10100-001      | -0400         | Tana J Dava        |          |
| Content -               |                                                                                                    | Leader Walking | 40/3/4/10/10   | 194.109.00.109 | a crow ty     | tranges. • Constan |          |
| intere -                |                                                                                                    |                |                |                | Total 3 items |                    | 10/page  |
|                         |                                                                                                    |                |                |                |               |                    |          |
| В                       | asic Setting                                                                                             |                |                |                |               |                    |          |
| В                       | asic Setting<br>* Type:                                                                                  |                | ¥              |                |               |                    |          |
| В                       | asic Setting<br>* Type:<br>* Location:                                                                   |                | ۷<br>۲         |                |               |                    |          |
| В                       | asic Setting<br>* Type :<br>* Location :<br>* Device Name :                                              |                | ×<br>>         |                |               |                    |          |
| В                       | asic Setting<br>* Type:<br>* Location:<br>* Device Name:<br>Position:                                    |                | >              |                |               |                    |          |
| В                       | asic Setting<br>* Type :<br>* Location :<br>* Device Name :<br>Position :<br>MAC Address :               |                | ><br>Scan      |                |               |                    |          |
| В                       | asic Setting<br>* Type:<br>* Location:<br>* Device Name:<br>Position:<br>MAC Address:<br>Static IP Mode: |                | ×<br>><br>Scan |                |               |                    |          |

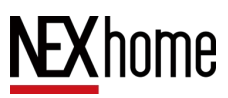

#### 4.3.2 Device Unlocking

In the **Devices** - **Devices** section of the IDMC platform, click **Unlock** button ① on the right side of the corresponding device, and the device will automatically unlock, device unlocking (access control unlocking or remote unlocking) supports capturing and uploading IDMC.

|                       |                   |                       |                    |                          |                |               | 1                       |
|-----------------------|-------------------|-----------------------|--------------------|--------------------------|----------------|---------------|-------------------------|
| NEXhome               | Devices / Devices |                       |                    |                          |                |               | D @ engineer -          |
| (1) Speces            | Space Structure   | All Ladder Machine In | ubobi Unit Machine |                          |                |               |                         |
| .B. Tenants           | 3                 | Name of Islands       | Online Status      | without the state of the |                |               | Search Revet            |
| III Deskes 🔹 🔺        |                   | Add Discover. Me      | we Operations -    |                          |                |               |                         |
| Devices               |                   |                       |                    |                          |                | Coline        |                         |
| Ferryware             |                   | Name                  | Тури               | MAC Address              | IP Address     | Status O      | Ciplevation             |
| Update Loga           |                   | 122222                | Ladder Machine     | 28750417C008             | 192.168.30.102 | + Cittine Q   | Unlock Details More     |
| fii Access Control y  |                   | 10254314              | Ladder Marthhe     | 2875/2817E400            | 182-168-10 100 | · Collect O   | Inteck   Details   Mean |
| © Walters             |                   |                       |                    | La seria ana             | 100109010100   | · one ·       |                         |
| Video Intercom     ** |                   | 0.001                 | Ladder Machine     | 2675D8196AD8             | 192.168.10.103 | • Online, O   | liniock Details More    |
| News Center *         |                   |                       |                    |                          |                | Total 3 Herra | - 1 ) 10/page v         |
| Permissions *         |                   |                       |                    |                          |                |               |                         |
| ⇔ System v            |                   |                       |                    |                          |                |               |                         |

#### 4.3.3 Device Configuration

In the Device - Device section of the IDMC platform, click on the **More** button on the right side of the corresponding device to edit, delete, restart, upgrade, and restore production to the device.

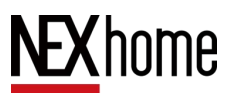

## **5 NexSmart Cloud Platform Settings**

The NexSmart cloud platform consists of four parts: device, cloud server, management background and APP. It is used for community residents' management services. The management background is used for unified management of assets, devices, users and access control rights, and an APP is provided to facilitate owners to remotely open doors, cloud intercom and other operations. The APP supports both iOS and Android systems.

### 5.1 NexSmart Cloud Platform Login

In the upper right corner of the login page, you can set the language of the cloud platform, and in the lower left corner, you can choose to remember your password, if you forget your password, you can click the lower right corner to reset your password. Enter the correct username and password and click Login.

| English                                                         |
|-----------------------------------------------------------------|
| <b>NEX</b> home                                                 |
| NEX Smart Cloud Platform                                        |
|                                                                 |
| Yease enter your account/email  Please enter your account/email |
| Pleaes enter the password     Ø                                 |
| Please enter the password                                       |
| Remember password Polgor password?                              |
| Login                                                           |
|                                                                 |
| © 2023 Nex Cloud Tech LLC. All rights reserved.                 |

37

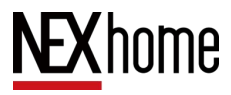

### 5.2 Project Management

#### 5.2.1 Project Management

Log in to your installer account, and in Project Management - Project Management in the NexSmart Cloud Platform, click New, fill in the project name and other information, and click OK to create the project.

| <b>NEX</b> home    | Project / Project                 |                  |                  | Nexsmart Test1      | ∨ Installer1 ∨    |
|--------------------|-----------------------------------|------------------|------------------|---------------------|-------------------|
| යි Home            | Decidential Business Individual   |                  |                  |                     |                   |
| MAC Library ✓      |                                   |                  |                  |                     |                   |
|                    | Project name V Please enter the k | eyword           |                  |                     | Search Reset      |
| Project            | + New                             |                  |                  |                     |                   |
| Zone               | Project name                      | Property manager | Email            | Last updated        | Operation         |
| Device      V      | NexsmartTest2                     | ух с             | 309685006@qq.com | 2023-10-22 21:27:41 | 2 2 2 2           |
| 👌 User             | Nexsmart Test1                    | ух с             | 309685006@qq.com | 2023-10-22 21:23:04 | 3 🛛 🖉 🛛 🛣 🗍 🖸     |
| Announcement       | Nexsmart Cloud Intercom           | ух с             | 309685006@qq.com | 2023-10-16 10:02:54 | 3   🖸   🕹   🗖     |
| ℜ Property Manager |                                   |                  |                  | Total 3 item(s).    | < 1 > 10 / page < |
|                    |                                   |                  |                  |                     |                   |
|                    |                                   |                  |                  |                     |                   |
|                    |                                   |                  |                  |                     |                   |

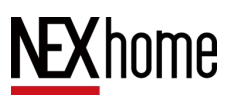

#### 5.2.2 Space Management

Log in to your installer account, and in Project Management - Space Management of NexSmart Cloud Platform, you can add new buildings and spaces under the project. Click the plus button on the left side to add a new building, and click the add button on the right side to add a new space under the building.

| oject / Zone      |                                                                                      |                                                                                                    |                                                                                                    |                                                                                                    | Nexsmart Test1          | ∨ Installer1 ∨ |
|-------------------|--------------------------------------------------------------------------------------|----------------------------------------------------------------------------------------------------|----------------------------------------------------------------------------------------------------|----------------------------------------------------------------------------------------------------|-------------------------|----------------|
|                   |                                                                                      | /                                                                                                    |                                                                                                    |                                                                                                    |                         |                |
| Search building Q | Room No. V                                                                           | Please enter the keyw                                                                                                    |                                                                                                    |                                                                                                    |                         | Search Reset   |
| Nexsmart Test1    | + New                                                                                |                                                                                                    |                                                                                                    |                                                                                                    |                         |                |
| 公区<br>BLK01       | Building                                                                             | Room No.                                                                                                    | Call No.                                                                                                    | Room name                                                                                                    | Created Time            | Operation      |
|                   |                                                                                      | 000                                                                                                    | 00000                                                                                                    | 物业管理中心                                                                                                    | 2023-10-22 21:21:48     | 🖹   🗹   🗘      |
|                   | BLK01                                                                                | 101                                                                                                    | 001101                                                                                                    | 101                                                                                                    | 2023-10-22 21:31:49     | B   C   O      |
| I                 |                                                                                      |                                                                                                    |                                                                                                    |                                                                                                    | Total 2 item(s).        | > 10 / page <> |
|                   |                                                                                      |                                                                                                    |                                                                                                    |                                                                                                    |                         |                |
|                   |                                                                                      |                                                                                                    |                                                                                                    |                                                                                                    |                         |                |
|                   |                                                                                      |                                                                                                    |                                                                                                    |                                                                                                    |                         |                |
|                   |                                                                                      |                                                                                                    |                                                                                                    |                                                                                                    |                         |                |
|                   |                                                                                      |                                                                                                    |                                                                                                    |                                                                                                    |                         |                |
|                   |                                                                                      |                                                                                                    |                                                                                                    |                                                                                                    |                         |                |
|                   | Search building<br>• Nexsmart Test1<br>☆ Nexsmart Test1<br>☆ Nexsmart Test1<br>BLK01 | Search building<br>Nexsmart Test1<br>CAR<br>BLK01<br>BLK01<br>CAR<br>BLK01<br>CAR<br>Building<br>CAR<br>Building<br>CAR<br>Building<br>CAR<br>Building<br>CAR<br>Building<br>CAR<br>Building<br>CAR<br>CAR<br>CAR<br>CAR<br>CAR<br>CAR<br>CAR<br>CAR | Search building       Room No. ∨ trase enter the keyw         Nexsmart Test1       Image: Comparison of the search building         2XE       Building         BLK01       000         BLK01       101 | Search building       Room No. ∨ hease enter the keyword         Nexsmart Test1       Image: Call No.         ALK       Building       Room No.       Call No.         BLK01       000       00000         BLK01       101       001101 | jeet / Zore<br>Room No. | get / Zore     |

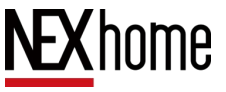

### 5.3 Device Management

#### 5.3.1 Add Device

Log in to your installer account, and in NexSmart Cloud Platform's Device- Device, click Add on the right side, fill in the device type, space, and other information, and click OK to add a new device to the space.

| <b>NEX</b> home    | Device / Device                    |          |          |          |                    |             | Nexsma     Nexsma     Ne | art Test1              | v         | Installer1 v |
|--------------------|------------------------------------|----------|----------|----------|--------------------|-------------|----------------------------------------------------------------------------------------------------|------------------------|-----------|--------------|
| 습 Home             |                                    |          |          |          |                    |             |                                                                                                    |                        |           |              |
| ☆ MAC Library ∨    | Search building Q                  | MAC V    | Search   | Dev      | vice type : Device | type v S    | tatus: Status                                                                                                    | ~                      | Search    | Reset        |
|                    | <ul> <li>Nexsmart Test1</li> </ul> | + New    |          |          |                    |             |                                                                                                    |                        |           |              |
| III Device ^       | 公区                                 | MAC      | Building | Room No. | Location           | Device type | Status                                                                                                    | Created time           | Operation |              |
| Device             | BLK01                              | 2875D817 | BLK01    | 101      | G710s              | Door phone  | Disconnected                                                                                                    | 2023-10-24<br>10:07:42 | 6 🖻       | e 👳          |
| Firmware           |                                    | 2875D819 | BLK01    | 101      | G510S              | Door phone  | Disconnected                                                                                                    | 2023-10-24<br>10:38:25 | 6 🖻       | ⊠ ⊖          |
| Device Alarm       |                                    |          |          |          |                    |             | Total 2 it                                                                                                    | em(s).                 | 1 > 10/1  | page V       |
| 8₀ User            |                                    |          |          |          |                    |             |                                                                                                    |                        |           |              |
| Announcement       |                                    |          |          |          |                    |             |                                                                                                    |                        |           |              |
| R Property Manager |                                    |          |          |          |                    |             |                                                                                                    |                        |           |              |
|                    |                                    |          |          |          |                    |             |                                                                                                    |                        |           |              |

For added devices, you need to change the mode to cloud mode in the connection settings on the device side (web or device backend) in order

| NEXhome      | Home / Device / Connection |  |
|--------------|----------------------------|--|
| NLAHOINE     | Base                       |  |
| £6a Home     |                            |  |
| 📞 Intercom 🗸 | Conn. Type                 |  |
| Access       | * Device Name building02   |  |
| Record       | Device Addr.               |  |
| Device ^     | * Call number 162          |  |
| Display      | Save                       |  |
| Sound        |                            |  |
| Light        |                            |  |
| Input-Output |                            |  |
| Connection   |                            |  |
| 🗘 System 🗸   |                            |  |

to connect to the Nex Smart cloud platform.

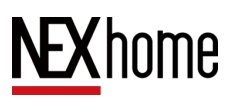

#### 5.3.2 Device Unlocking

Log in to the installer account or property manager account, and in the NexSmart Cloud Platform's Device - Device, click the Unlock button on the right side of the corresponding device to control the device to unlock remotely.

| <b>NEX</b> home    | Device / Device                    |          |          |          |                   |             | Nexsma     Nexsma     Ne | art Test1              | ×         | Installer1 v |
|--------------------|------------------------------------|----------|----------|----------|-------------------|-------------|----------------------------------------------------------------------------------------------------|------------------------|-----------|--------------|
| ☆ Home             |                                    |          |          |          |                   |             |                                                                                                    |                        |           |              |
| ଲ MAC Library ∨    | Search building Q                  | MAC V    | Search   | De       | vice type: Device | type v Sta  | atus: Status                                                                                                    | ~                      | Search    | Reset        |
|                    | <ul> <li>Nexsmart Test1</li> </ul> | + New    | -        | -        |                   | _           |                                                                                                    |                        |           |              |
| Device ^           | 公区                                 | MAC      | Building | Room No. | Location          | Device type | Status                                                                                                    | Created time           | Operation |              |
| Device             | BLK01                              | 2875D817 | BLK01    | 101      | G710s             | Door phone  | Disconnected                                                                                                    | 2023-10-24<br>10:07:42 | 6 🖻       | <b>2</b> 0   |
| Firmware           |                                    | 2875D819 | BLK01    | 101      | G510S             | Door phone  | Disconnected                                                                                                    | 2023-10-24<br>10:38:25 | 6 🖻       | C 💬          |
| Device Alarm       |                                    |          |          |          |                   |             | Total 2 it                                                                                                    | em(s).                 | > 107     | page $\vee$  |
| දි User            |                                    |          |          |          |                   |             |                                                                                                    |                        |           |              |
| in Announcement    |                                    |          |          |          |                   |             |                                                                                                    | /                      |           |              |
| A Property Manager |                                    |          |          |          |                   |             |                                                                                                    |                        |           |              |

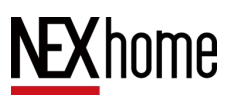

#### 5.3.3 Device Configuration

Log in to the installer's account, and in the Device - Device of NexSmart Cloud Platform, click the Edit button on the right side of the corresponding device to modify the basic information of the device, and click the More button next to it to delete, upgrade, reboot, and restore factory settings of the device.

| <b>NEX</b> home    | Device / Device   |          |          |          |                  |             |              | art Test1              | ×         | Installer1 v        |
|--------------------|-------------------|----------|----------|----------|------------------|-------------|--------------|------------------------|-----------|---------------------|
| ය Home             |                   |          |          |          |                  |             |              |                        |           |                     |
| ඬ MAC Library ∽    | Search building Q | MAC      | Search   | Devi     | ice type: Device | type v Sta  | atus: Status | ~                      | Search    | Reset               |
|                    | Nexsmart Test1    | + New    |          |          |                  |             |              |                        |           |                     |
| Device ^           | 公区                | MAC      | Building | Room No. | Location         | Device type | Status       | Created time           | Operation |                     |
| Device             | BLK01             | 2875D817 | BLK01    | 101      | G710s            | Door phone  | Disconnected | 2023-10-24<br>10:07:42 | 6 🖻       | ☑                   |
| Firmware           |                   | 2875D819 | BLK01    | 101      | G510S            | Door phone  | Disconnected | 2023-10-24<br>10:38:25 | 6 🖻       | <b>E</b>   <b>O</b> |
| Device Alarm       |                   |          |          |          |                  |             | Total 2 if   | em(s).                 | 1 > 107   | page V              |
| & User             |                   |          |          |          |                  |             |              |                        | /         |                     |
| Announcement       |                   |          |          |          |                  |             |              |                        | /         |                     |
| A Property Manager |                   |          |          |          |                  |             |              |                        |           |                     |
|                    |                   |          |          |          |                  |             |              |                        |           |                     |

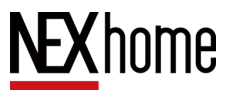

## 5.4 Cloud Platform App Usage

#### 5.4.1 Add New User

Log in to the installer account or property manager account, in the **User** section of NexSmart Cloud Platform, click the Add button, fill in the house number, user name, email and other information, select Enable app, click Save, and then you can add a new user. Email will receive an email for app authentication, and the mobile app will scan the authentication code, and after authentication, you can operate the device in the app.

| <b>NEX</b> home | User                                                                                   | ⊚ NexsmartTest2 ∨ M                   | lanager1 ∨ |
|-----------------|----------------------------------------------------------------------------------------|---------------------------------------|------------|
| ☆ Home          |                                                                                        |                                       |            |
| ⊗ Project ∨     | Name V Search Status: Status V APP enable status: APP enable status: APP enable status | JS ∨ Open Search                      | Reset      |
| III Device 🗸 🗸  | + New                                                                                  |                                       |            |
| & User          | Name Email Building Room No. Status APP enable<br>status                               | App expiration Created time Operation |            |
| ③ Smart Access  |                                                                                        |                                       |            |
| Announcement    |                                                                                        |                                       |            |
|                 |                                                                                        |                                       |            |
|                 | No data exist.                                                                         |                                       |            |
|                 |                                                                                        |                                       |            |
|                 |                                                                                        |                                       |            |
|                 |                                                                                        |                                       |            |
|                 |                                                                                        |                                       |            |
|                 |                                                                                        |                                       |            |

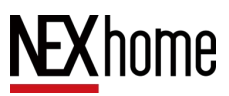

#### 5.4.2 Device Unlocking

The user logs into the app, and on the homepage, can control the unlocking of the device by clicking the unlock button of the corresponding device.

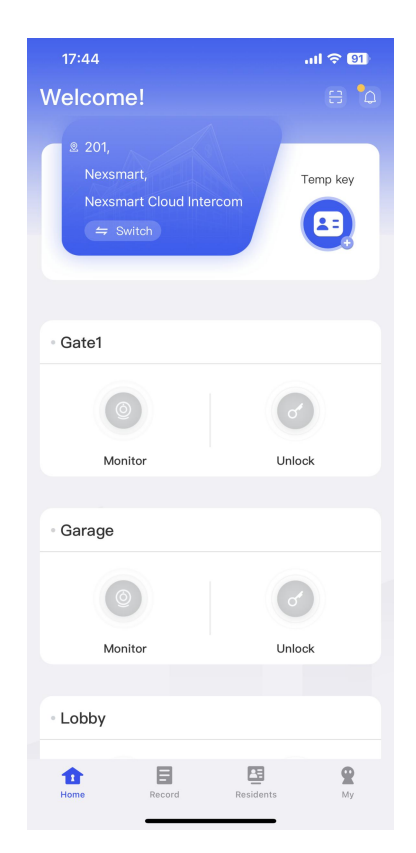

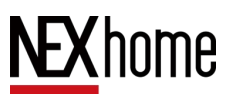

#### 5.4.3 Monitoring Device

Users log in to the app, and on the homepage, they can monitor the device by clicking on the monitoring button of the corresponding device, or by clicking on the incoming call record of the corresponding device in the call log.

| 17:44                                        | al 🗟 🗐   |                | 17:44               |      |        | .11       |
|----------------------------------------------|----------|----------------|---------------------|------|--------|-----------|
| elcome!                                      |          |                |                     | Call | Unlock |           |
| 201,<br>Nexsmart,<br>Nexsmart Cloud Intercom | Temp key | 6%             | Garage<br>No answer |      |        | Friday    |
| Switch                                       |          | C.             | Lobby<br>No answer  |      |        | Friday    |
| Gate1                                        |          | 64             | Gate2<br>No answer  |      | ٦      | Fhurday   |
| 0                                            | 6        | 64             | Lobby<br>No answer  |      | Т      | hurday    |
| Monitor                                      | Unlock   | C <sup>r</sup> | Gate1<br>18 Seconds |      | Т      | 'hurday ' |
| Garage                                       |          | 64             | Garage<br>No answer |      | т      | 'hurday ' |
| Monitor                                      |          | C.             | Garage<br>No answer |      | Т      | "hurday   |
| Lobby                                        | Gindek   | C <sup>r</sup> | Garage<br>No answer |      | т      | 'hurday   |
|                                              |          |                | Gate1               | -    |        |           |